1-(2)-①

(2)利用者・業務情報登録/変更(メニュー画面)

①利用者・業務情報登録/変更 利用中止解除/ワンタイムパスワード表示ロック解除

(利用中止解除)

| 京葉銀行 アルファビジネスダイレクト                                                                                                    |              |      |            |          |            |      |         |                      | ご利用の手引きはこちら <b>ト</b><br>ソフトウェアキーボードの手引きはこちら <b>ト</b> |          |          |           |           |               |      |        |          | 小 標準 大 🕛 ログオフ |             |    |    |        |  |
|----------------------------------------------------------------------------------------------------|--------------|------|------------|----------|------------|------|---------|----------------------|------------------------------------------------------|----------|----------|-----------|-----------|---------------|------|--------|----------|---------------|-------------|----|----|--------|--|
|                                                                                                    | 契約法人情報<br>変更 |      |            |          |            |      |         | 利用者・業務情報<br>登録/変更    |                                                      |          |          |           |           |               |      |        | 各種照会     |               |             |    |    |        |  |
| 利用者情報登録/変更 > 契約口座情報変更 > 契約法人履度講変更 > 振込手款科參加/変更 > 2010名                                                                  |              |      |            |          |            |      |         |                      |                                                      |          |          |           |           |               |      |        |          |               |             |    |    |        |  |
| 契約法人名 (株) 京葉 様 ご利用脳歴                                                                                                    |              |      |            |          |            |      |         |                      |                                                      |          |          |           |           |               |      |        |          |               |             |    |    |        |  |
| 前回ログオン日時 2018年02月20日 14時42分39秒                                                                                          |              |      |            |          |            |      |         | 前回                   |                                                      | 20       | 018年     | 印2月       | 20日       | 14            | 侍42; | 2分39秒  |          |               |             |    | 理者 |        |  |
| Eメールアトレス a@test.bank                                                                                                    |              |      |            |          |            |      |         | 2回前 2018年02月20日 14時0 |                                                      |          |          |           |           |               |      |        | 5分36秒 管理 |               |             |    |    |        |  |
|                                                                                                    | -            | 3回前  | ij         | 20       | )18年       | 印2月  | 20日     | 分18秒 管理者             |                                                      |          |          |           |           | t             |      |        |          |               |             |    |    |        |  |
|                                                                                                    |              |      |            |          |            |      |         |                      |                                                      |          |          |           |           |               |      |        |          |               |             |    |    |        |  |
| 利用者情報選択 (СВМИ 501                                                                                                    |              |      |            |          |            |      |         |                      |                                                      |          |          | U501      |           |               |      |        |          |               |             |    |    |        |  |
| 利用者情報の登録、または、変更を行います。                                                                                                   |              |      |            |          |            |      |         |                      |                                                      |          |          |           |           |               |      |        |          |               |             |    |    |        |  |
| 利用者情報の変更                                                                                                    |              |      |            |          |            |      |         |                      |                                                      |          |          |           |           |               |      |        |          |               |             |    |    |        |  |
| 変更する利用者を選択してください                                                                                                    | ٦.,          |      |            |          |            |      |         |                      |                                                      |          |          |           |           |               |      |        |          |               |             |    |    |        |  |
|                                                                                                    |              |      | ワンク        | 収納サービス封鎖 |            |      | 7       | オンライン取引              |                                                      |          |          |           |           |               |      |        |          |               | ファイル伝       |    |    | に伝     |  |
| 選択<br>あ項<br>利用者ID<br>利用者名                                                                                               | 利用中止         | 事故登録 | マイムバスワード表示 |          | 収納サービス累積封鎖 | 残高照会 | 入出金明細照会 | 取引服歴照会               | 資金移動                                                 | 資金移動予約照合 | 資金移動予約取済 | 外部データファイル | 外部データファイル | 終<br>合<br>振込  |      |        | 給与靈込     |               | 賞<br>毎<br>込 |    |    |        |  |
|                                                                                                    |              |      | ロック        |          |            |      |         |                      |                                                      |          | ~        | 送信        | 受信        | <b>登</b><br>録 | 承認   | 送信     | 豐録       | 承認            | 送信          | 登録 | 承認 | 送信     |  |
| ● 874840032 E Bグループ                                                                                                    | NO2 -        | -    | -          | -        | -          |      | 0       |                      |                                                      |          |          |           |           |               | ×    | ×      |          | ×             | ×           |    | ×  | ×      |  |
| 916560024 EBグループ                                                                                                    | NO1 -        | -    | -          | -        | -          |      |         |                      |                                                      |          |          |           |           |               | ×    | 0<br>¥ |          | ×             | 0           |    | ×  | 0<br>× |  |
|                                                                                                    | 4            | (    |            |          |            |      |         |                      |                                                      |          |          |           |           |               |      | ~      |          |               | ^           |    | ,  | •      |  |
| その他の利用者情報設定                                                                                                    |              |      |            |          |            |      |         |                      |                                                      |          |          |           |           |               |      |        |          |               |             |    |    |        |  |
| 利用者情報選択後に契約法人確認問                                                                                                    | 証番号を入        | カレ   | τ. Ι       | 目的       | のボ         | (9)  | レを打     | 甲し                   | τ<;                                                  | ださ       | ţ١,      |           |           |               |      |        |          |               |             |    |    |        |  |
| <b>事故暨錄理由</b> 金角20文字(半角40文字)以内                                                                                          |              |      |            |          |            |      |         |                      |                                                      |          |          |           |           |               |      |        |          |               |             |    |    |        |  |
| 为有英族学4~12桁                                                                                                    |              |      |            |          |            |      |         |                      |                                                      |          |          |           |           |               |      |        |          |               |             |    |    |        |  |
| 契約法人確認端証器号 ●項 ソフトウェアキーボード  +                                                                                            |              |      |            |          |            |      |         |                      |                                                      |          |          | -         |           |               |      |        |          |               |             |    |    |        |  |
| 事故登録を行う場合は、事故登録理由を入力して、「事故登録」ボタンを押してください。<br>事故登録を行う場合は、事故登録理由を入力して、「事故登録」ボタンを押してください。<br>事故登録を行う場合は、事故登録理由を入力して、「事故登録」 |              |      |            |          |            |      |         |                      |                                                      |          |          | >         |           |               |      |        |          |               |             |    |    |        |  |
| 事故登録時齢を行う場合は、「事故登録解除」ボタンを押してください。 事故登録解除                                                                                |              |      |            |          |            |      |         |                      |                                                      |          |          | >         |           |               |      |        |          |               |             |    |    |        |  |
| 利用中止解除を行う場合は、「利用中止解除」ポタンを押してください。                                                                                       |              |      |            |          |            |      |         |                      |                                                      |          | 利用中止解除 > |           |           |               |      |        |          |               |             |    |    |        |  |
| ワンタイムバスワード表示ロック解除を行う場合は、「表示ロック解除」ボタンを押してください。                                                                           |              |      |            |          |            |      |         |                      |                                                      |          |          | 表         | 示□        | ישנ           | ク解   | 除      | >        |               |             |    |    |        |  |

「利用者·業務情報登録/変更」を押す 「利用者情報登録/変更」を押す

①該当する利用者を選択する
 ②【契約法人確認暗証番号】を入力する
 ③「利用中止解除」を押す

## 契約法人管理者

1-(2)-①

(2)利用者・業務情報登録/変更(メニュー画面)

①利用者・業務情報登録/変更 利用中止解除/ワンタイムパスワード表示ロック解除

(ワンタイムパスワード表示ロック解除)

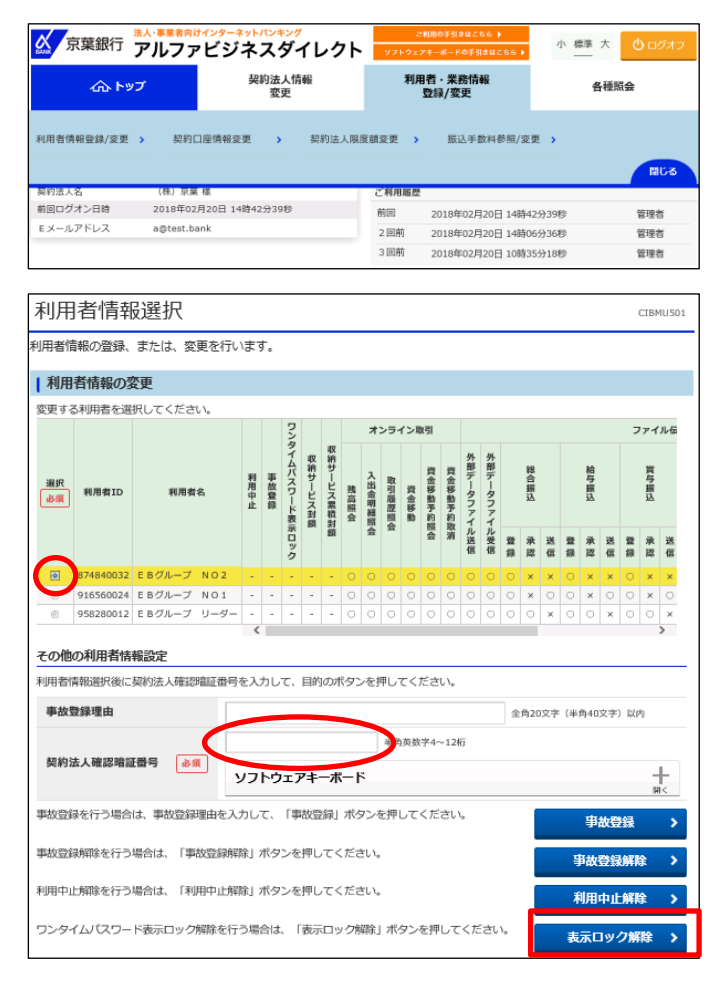

「利用者・業務情報登録/変更」を押す 「利用者情報登録/変更」を押す

①該当する利用者を選択する
 ②【契約法人確認暗証番号】を入力する
 ③「表示ロック解除」を押す